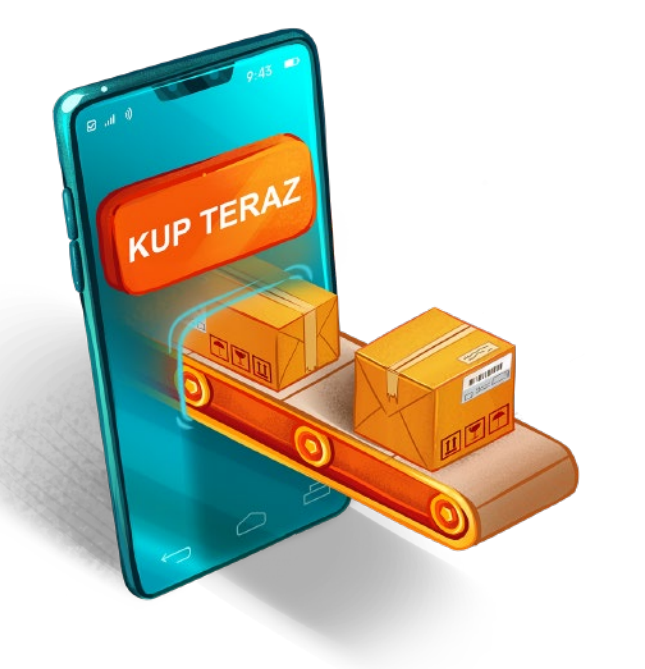

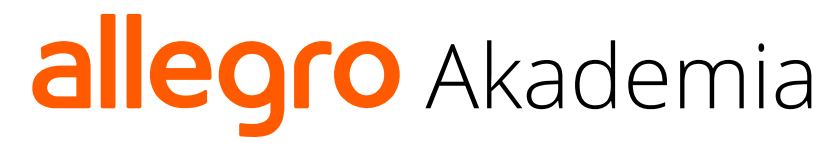

BEZPŁATNE KURSY ONLINE • WEBINARIA • PODCASTY

## Allegro Smart! Metody dostawy - kurier

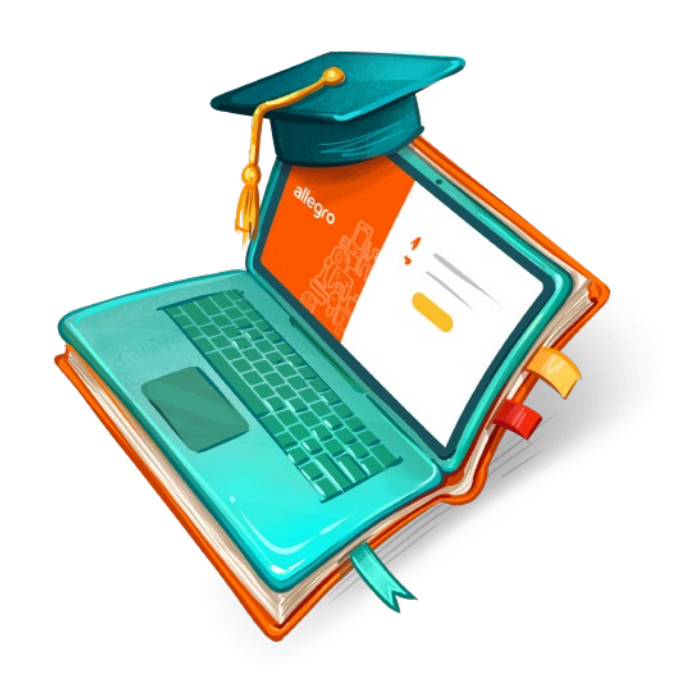

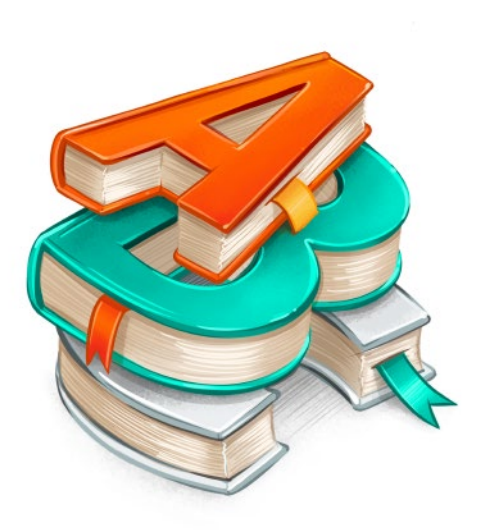

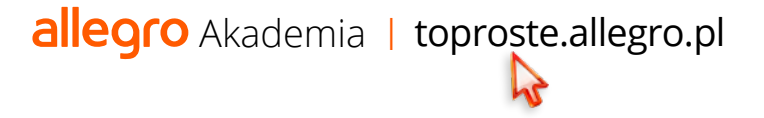

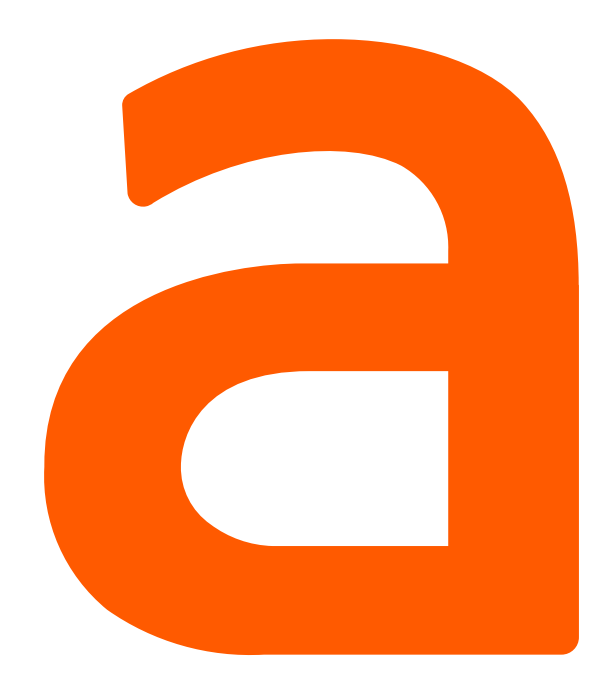

**Kupujesz na Allegro?** Podczas zakupów możesz skorzystać z wielu wygodnych metod dostawy. Jedną z nich jest **darmowa dostawa kurierem**, dostępna w ramach usługi Allegro Smart! Już za chwilę dowiesz się, jak z niej skorzystać w prosty sposób.

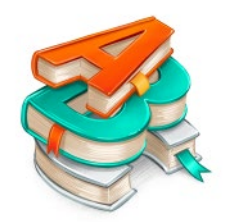

Załóżmy, że chcesz kupić proszek do prania marki Bryza. Po wpisaniu nazwy w wyszukiwarkę zobaczysz listę ofert z danym przedmiotem.

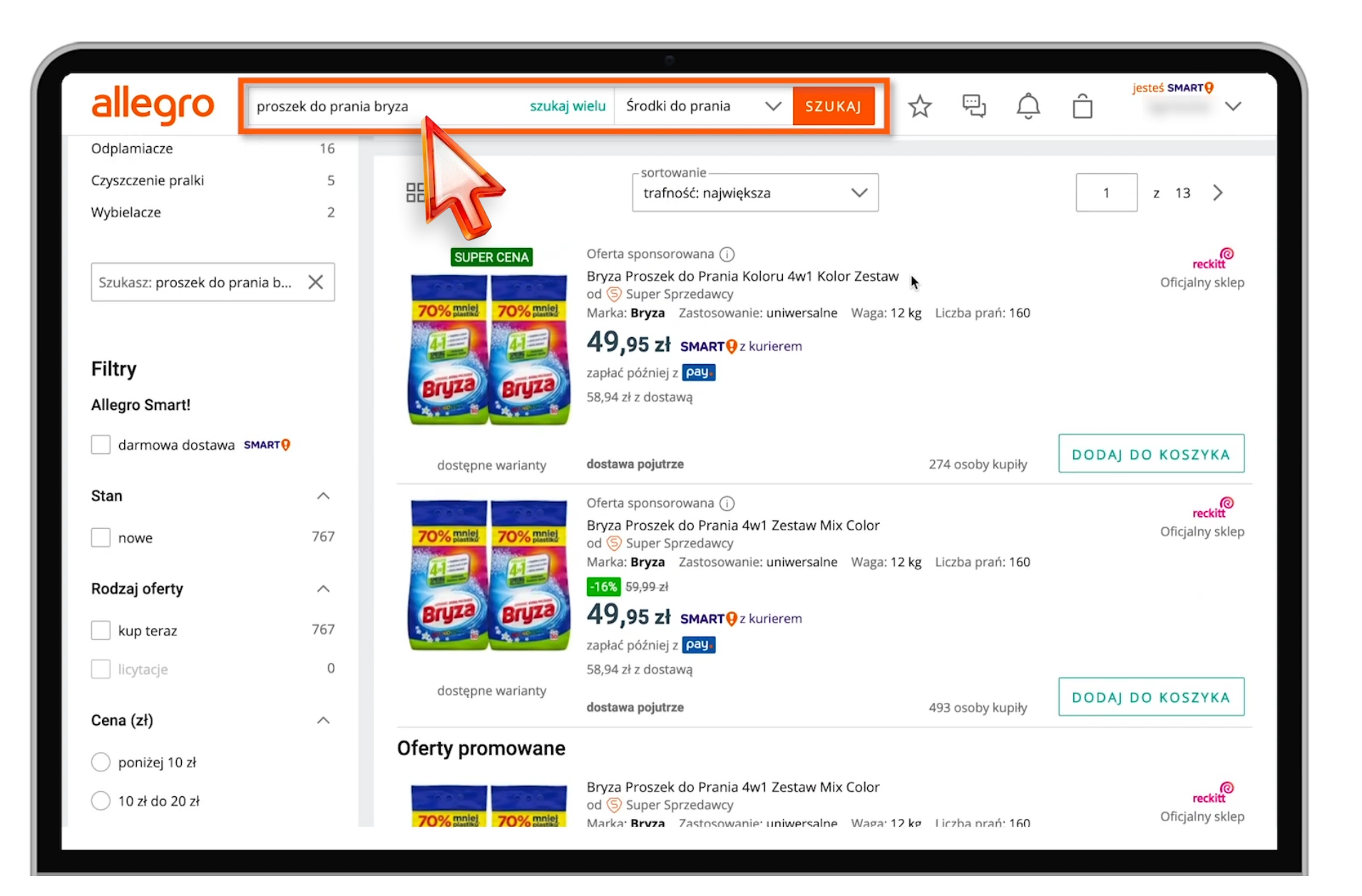

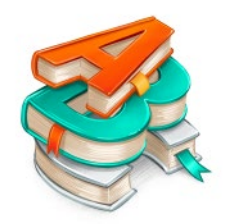

Zależy nam, aby podczas zakupu skorzystać z darmowej dostawy w ramach usługi Allegro Smart! W tym celu zaznacz kwadracik przy opcji **"Darmowa dostawa Smart!"** w filtrach, które znajdziesz po lewej stronie. Na liście pojawią się tylko oferty, w których jest taka możliwość

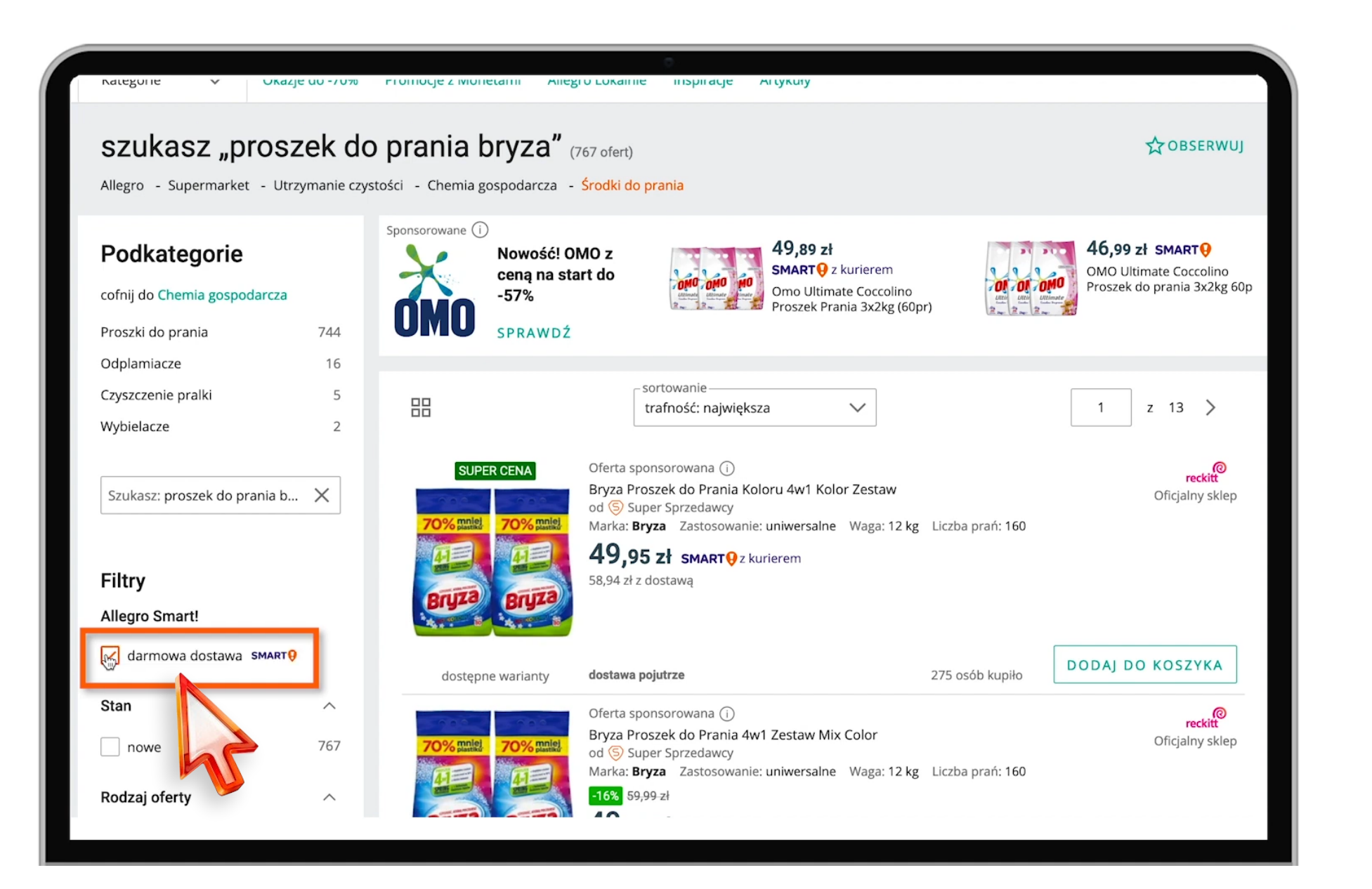

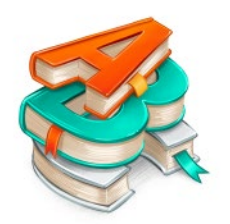

Kiedy zdecydujesz, jaką ofertę wybrać, najedź na nią kursorem i kliknij. Przeniesiesz się do strony ze szczegółami na temat wybranego przedmiotu. Następnie naciśnij przycisk "dodaj do koszyka".

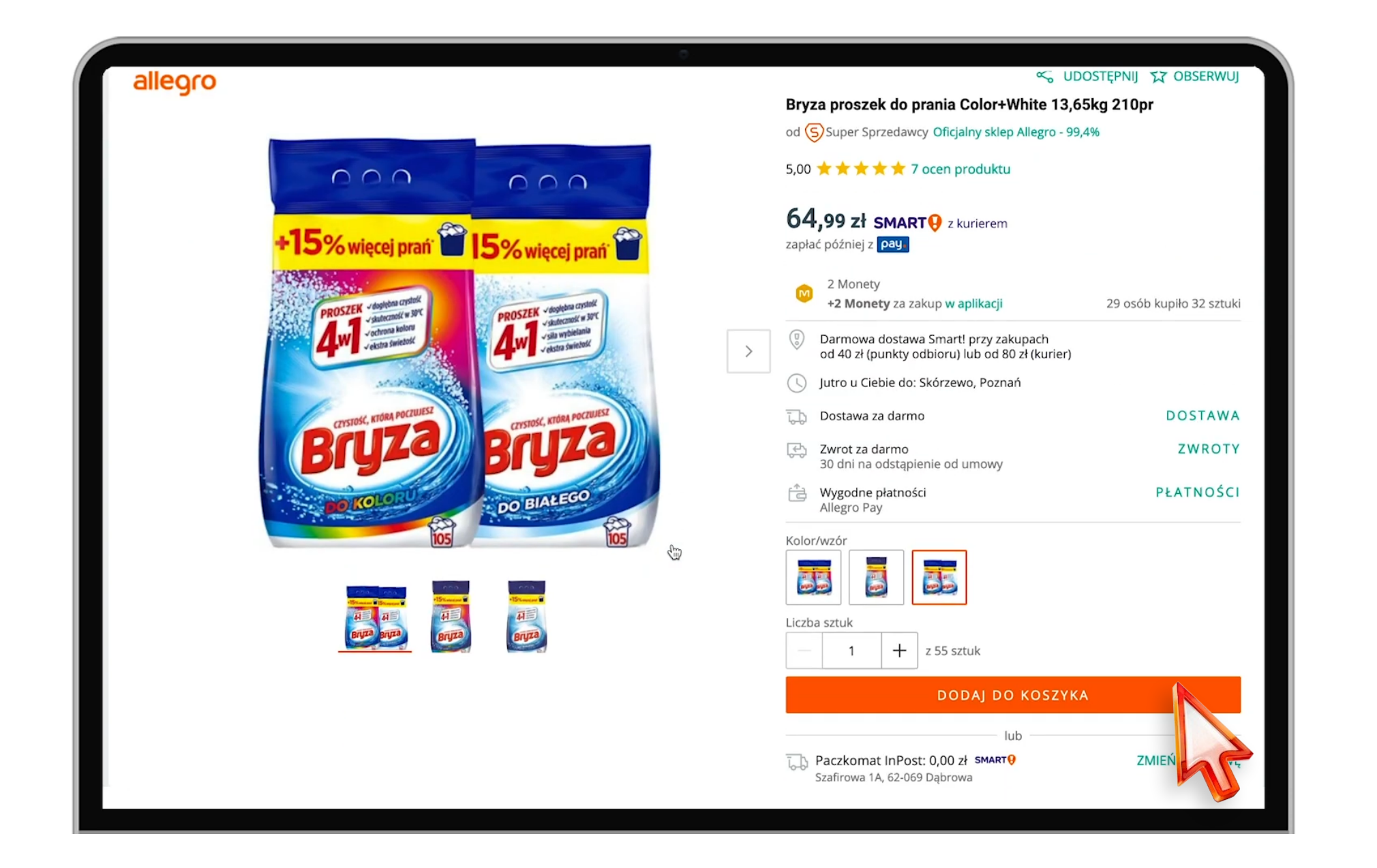

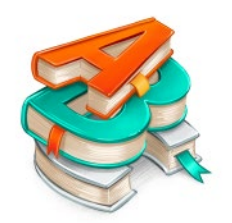

Wybrany zestaw proszków do prania kosztuje 64,99 zł. Aby skorzystać z darmowej przesyłki kurierskiej Allegro Smart!, musimy zrobić zakupy za minimum 80 zł u jednego sprzedającego.

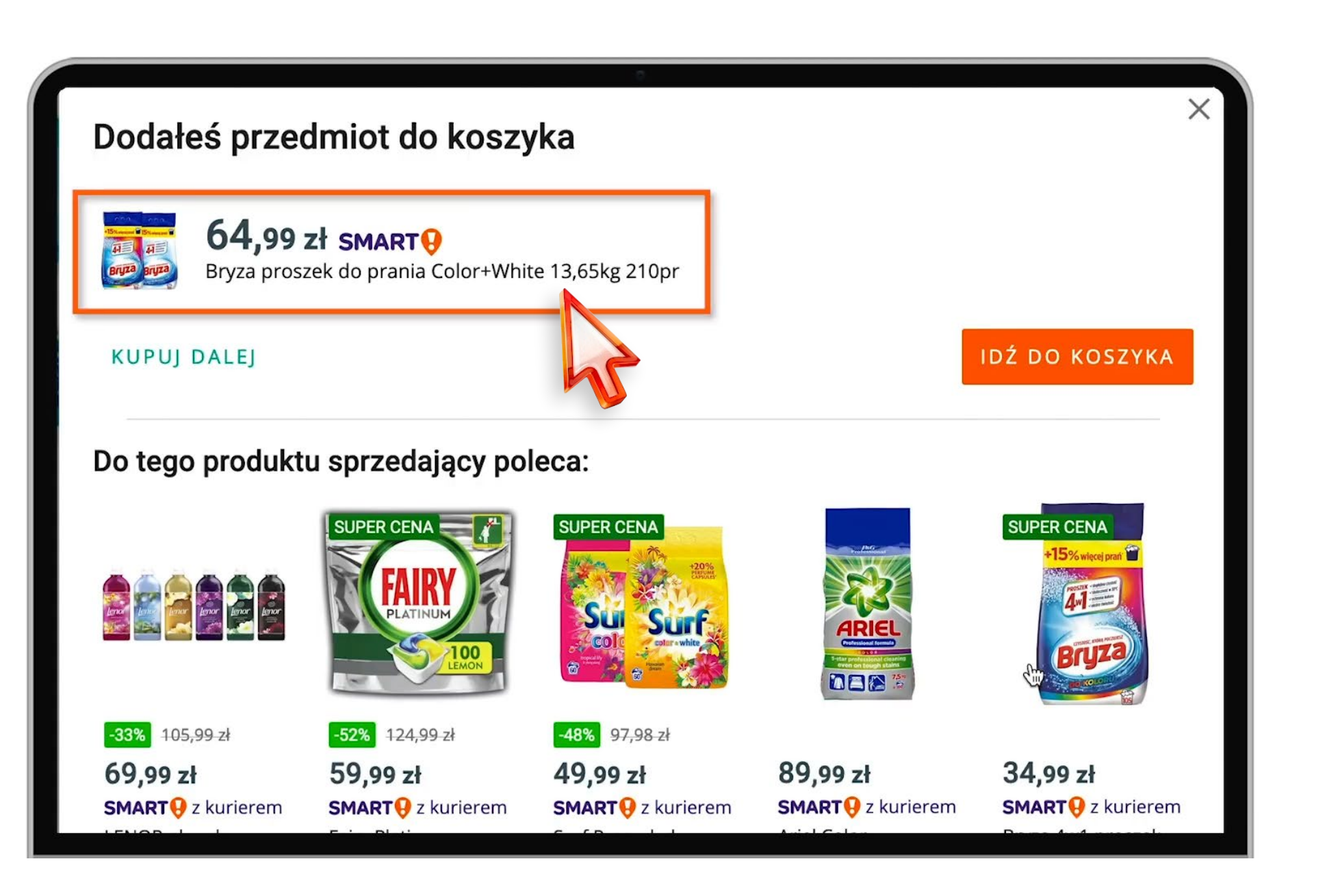

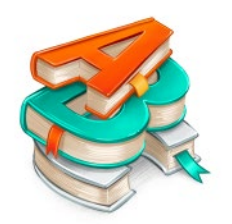

Co w takiej sytuacji? Najlepszym rozwiązaniem jest dokupienie innego produktu u tego samego sprzedającego. Aby to zrobić, kliknij zielony napis **"Wszystkie przedmioty sprzedającego"**. Po kliknięciu trafisz na stronę ze wszystkimi ofertami sprzedającego.

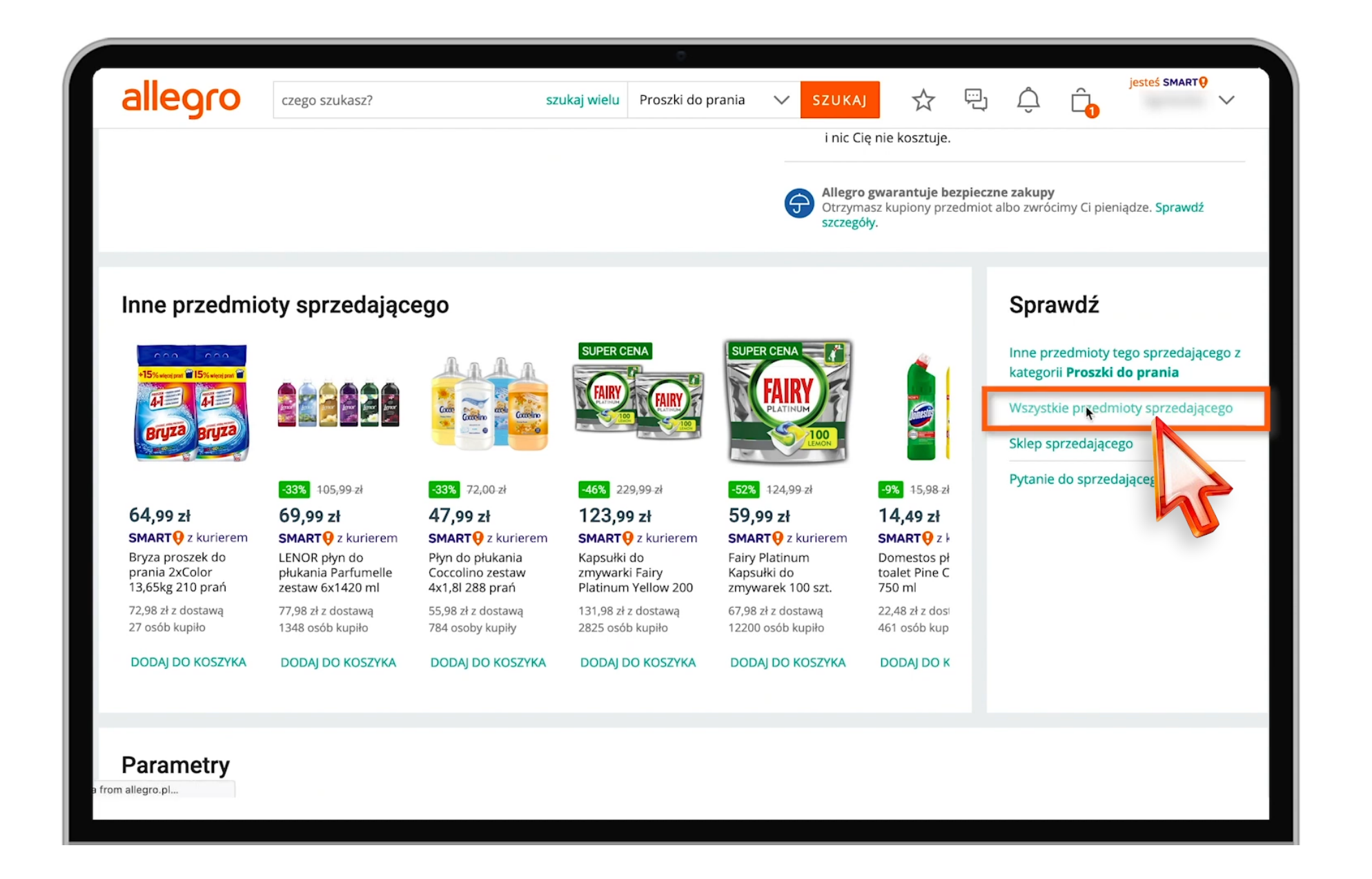

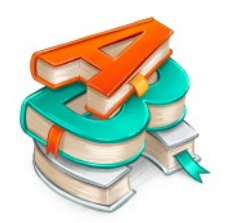

Dodajmy do zamówienia płyn do płukania. Aby to zrobić, wpisz **"płyn do płukania"** w okienko wyszukiwania widoczne na górze strony. Naciśnij przycisk ENTER na klawiaturze. Na liście ofert zobaczysz wszystkie oferty z płynami do płukania, wystawione przez jednego sprzedającego.

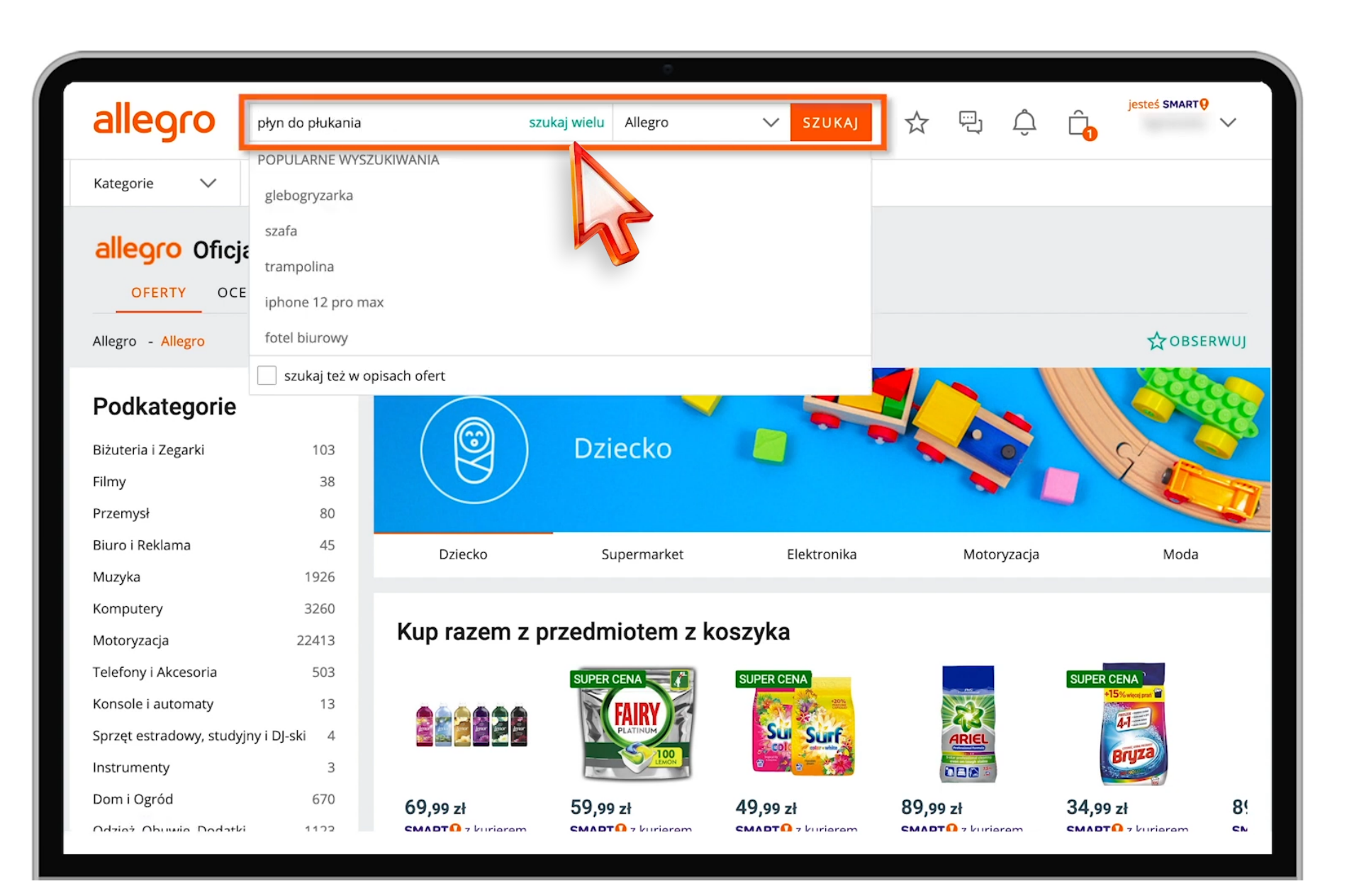

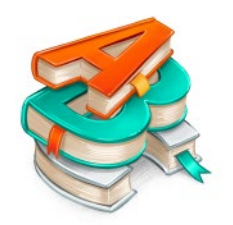

Wróć na górę strony i zmień sortowanie na **"cena od najniższej"**. Dzięki temu najpierw zobaczysz oferty w najniższej cenie. Te droższe wyświetlą się niżej, a te w najwyższej cenie na samym dole strony.

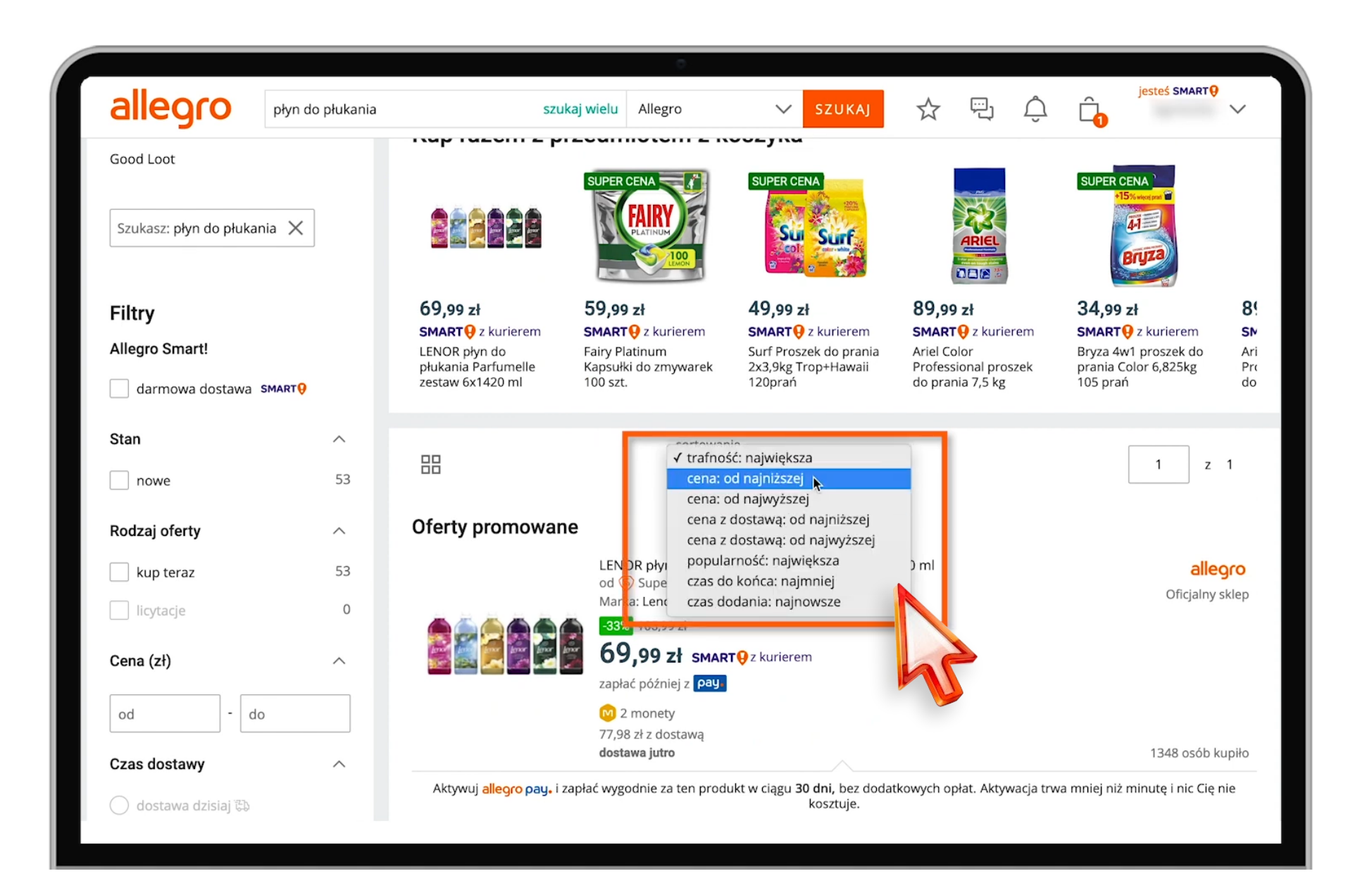

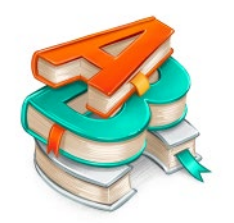

Zdecydowaliśmy się na płyn Lenor za 12,99 zł. Kliknij wybraną ofertę. Tak samo jak poprzednio, trafisz na stronę ze szczegółami przedmiotu.

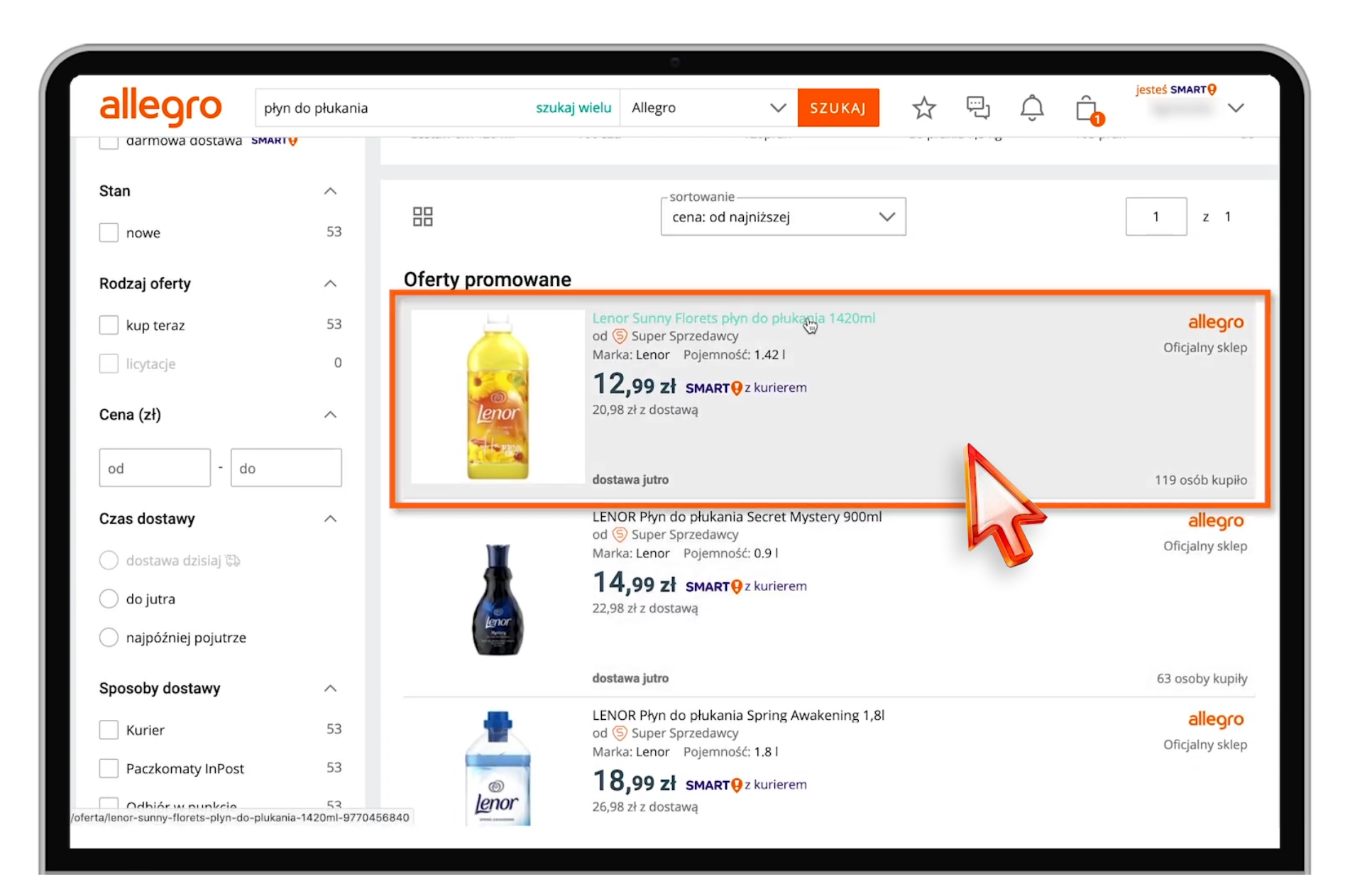

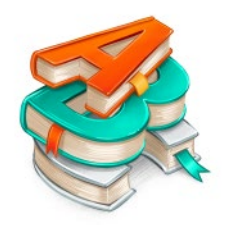

Naciśnij pomarańczowy przycisk **"DODAJ DO KOSZYKA"**, który jest po prawej stronie.

|                       |                                          | · · · · · · · · · · · · · · · · · · ·        |                                                                                                    |
|-----------------------|------------------------------------------|----------------------------------------------|----------------------------------------------------------------------------------------------------|
| Kategorie 🗸 🗸         | Okazje do -70% Promocje z Monetami       | Allegro Lokalnie Inspiracje                  | Artykuły                                                                                                    |
| Allegro - Supermarket | - Utrzymanie czystości - Chemia gospoda  | rcza - Środki do prania - <mark>Płyny</mark> | do płukania                                                                                                    |
| allegro               |                                          |                                              | Super Sprzedawcy Oficjalny sklep Allegro - 99,4% 4,95 ★★★★★ 182 oceny produktu 12,99 zł SMART € z kurierem                                                                                                    |
|                       | ELENOR<br>SUMINY FLORETS<br>Invitionelle |                                              | <ul> <li>Darmowa dostawa Smart! przy zakupach<br/>od 40 zł (punkty odbioru) lub od 80 zł (kurier)</li> <li>Jutro u Ciebie do: Skórzewo, Poznań</li> <li>Dostawa od 7,99 zł</li> <li>DOSTAWA</li> <li>Zwrot za darmo<br/>30 dni na odstąpienie od umowy</li> </ul> |
|                       | te ppy                                   |                                              | Liczba sztuk       1     +     ze 198 sztuk       DODAJ DO KOSZYKA       Iub       Iub       Table Paczkomat InPost: 8,99 zł                                                                                                    |

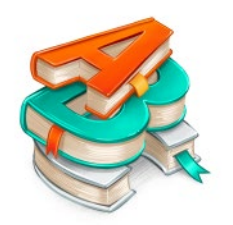

Na ekranie pojawi się kolejny pomarańczowy przycisk, tym razem z napisem "IDŹ DO KOSZYKA". Kiedy go naciśniesz, przeniesiesz się do wirtualnego koszyka zakupowego.

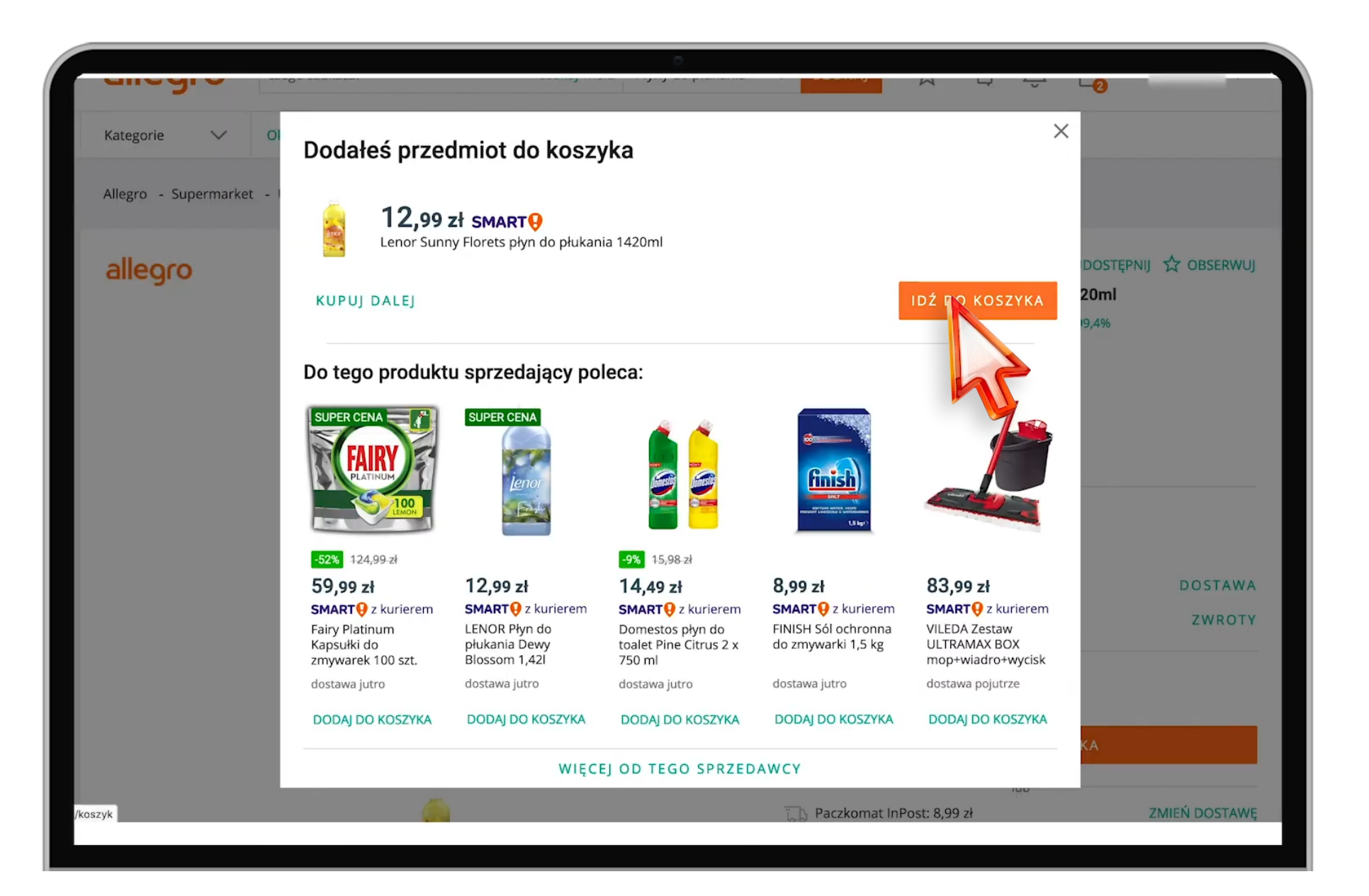

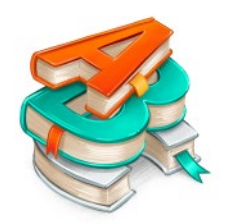

Jak widzisz, w koszyku są 2 produkty od tego samego sprzedającego. Suma zakupów wynosi 77,98 zł. To nadal za mało, aby skorzystać z darmowego kuriera w ramach Allegro Smart!.

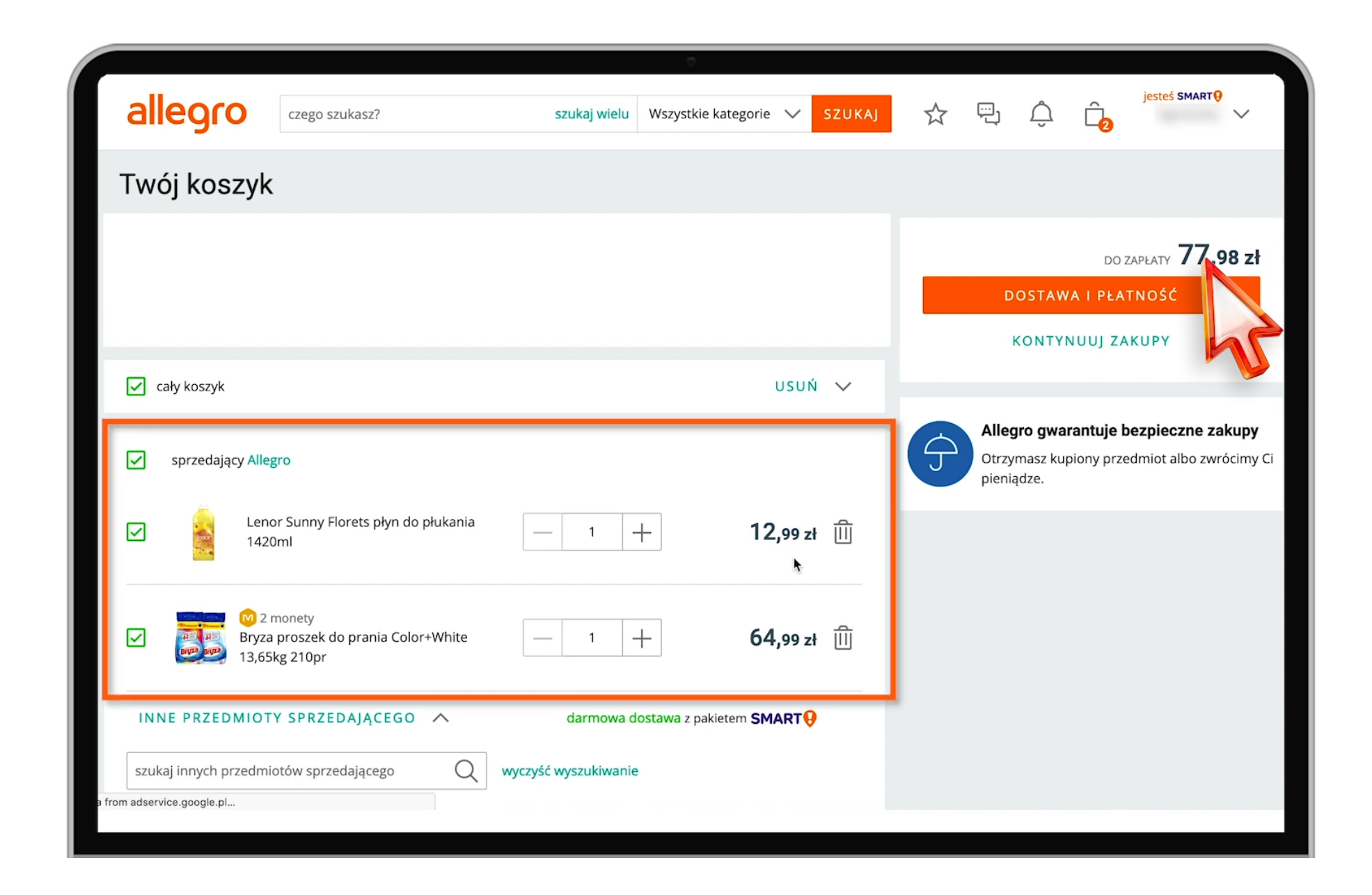

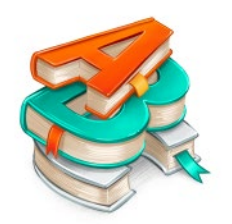

Kupmy coś jeszcze od tego sprzedającego. Gdy klikniesz login, czyli nazwę sprzedającego, która jest podświetlona zielonymi literami, trafisz ponownie na listę z jego ofertami.

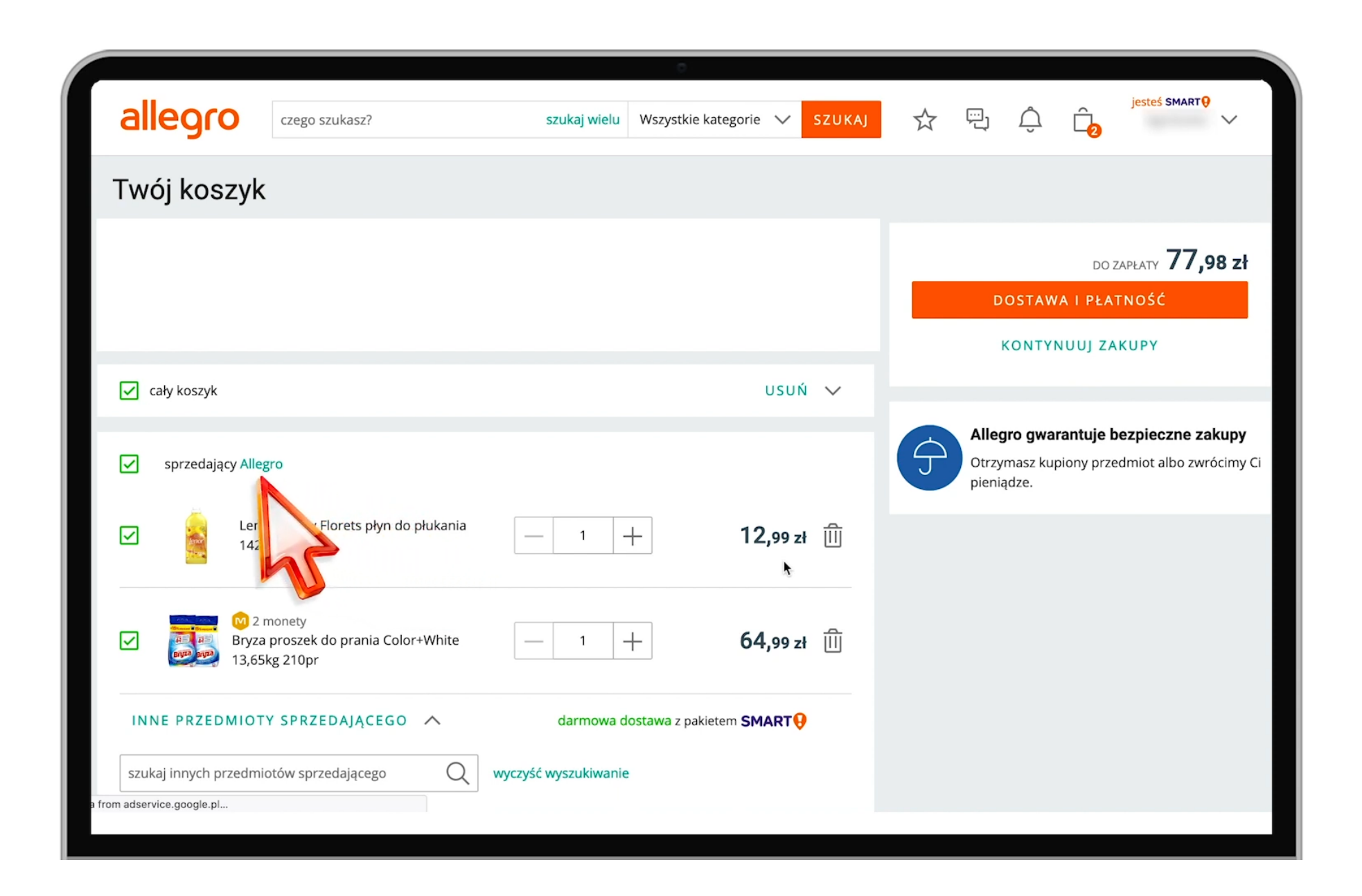

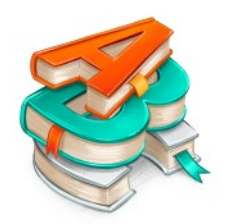

Tak samo jak poprzednim razem, wpisz w okienko wyszukiwania przedmiot, który chcesz kupić. Niech to będzie "Sól do zmywarki". Kliknij ENTER na klawiaturze. Teraz na liście widzisz tylko oferty z solą do zmywarki. Każda z nich jest wystawiona przez tego samego sprzedającego. Kliknij ofertę, która Cię interesuje i naciśnij pomarańczowy przycisk "DODAJ DO KOSZYKA". Następnie przejdź do Twojego koszyka, klikając przycisk "IDŹ DO KOSZYKA".

| alleoro | C7890 SZUK2SZ? | szukai wielu                                                                                                    | Sole do zmywarki |                                                                                                    |                                                                                                    | h Ó | ĉ         | jesteś SMART 🥹                                                                         |
|---------|----------------|----------------------------------------------------------------------------------------------------|------------------|----------------------------------------------------------------------------------------------------|----------------------------------------------------------------------------------------------------|-----|-----------|----------------------------------------------------------------------------------------|
| allegro | czego szukasz? | szukaj wielu                                                                                                    | Sole do zmywarki | <ul> <li>SZUKAJ</li> <li>8,99 zł SMAI</li> <li>2869 osób kupiło 32</li> <li>Darmowa dos<br/>od 40 zł (punli)</li> <li>Jutro u Ciebie</li> <li>Jutro u Ciebie</li> <li>Dostawa od 7</li> <li>Zwrot za darr<br/>30 dni na ods</li> <li>Liczba sztuk</li> <li>1</li> </ul> | Arrow a status     System     System     Syste |     | Γ<br>ier) | Jesteś SMARTQ<br>DOSTAWA<br>ZWROTY<br>ZMIEŃ DOSTAWĘ<br>DODAJ FAKTURĘ<br>ZMIEŃ PŁATNOŚĆ |
|         |                | obsługiwane przez PayU<br>KUPUJĘ I PŁACĘ (17,98 ZŁ)<br>Wybierając przycisk "Kupuję i płacę" kupujesz przedmiot. Twoje konto bankowe zostanie<br>obciążone kwotą (17,98 zł). |                  |                                                                                                    |                                                                                                    |     |           |                                                                                        |

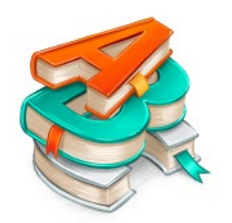

Są w nim 3 produkty od tego samego sprzedającego. Wartość zakupów to 86,97 zł, a to oznacza, że możesz skorzystać z darmowej przesyłki Smart! Super!

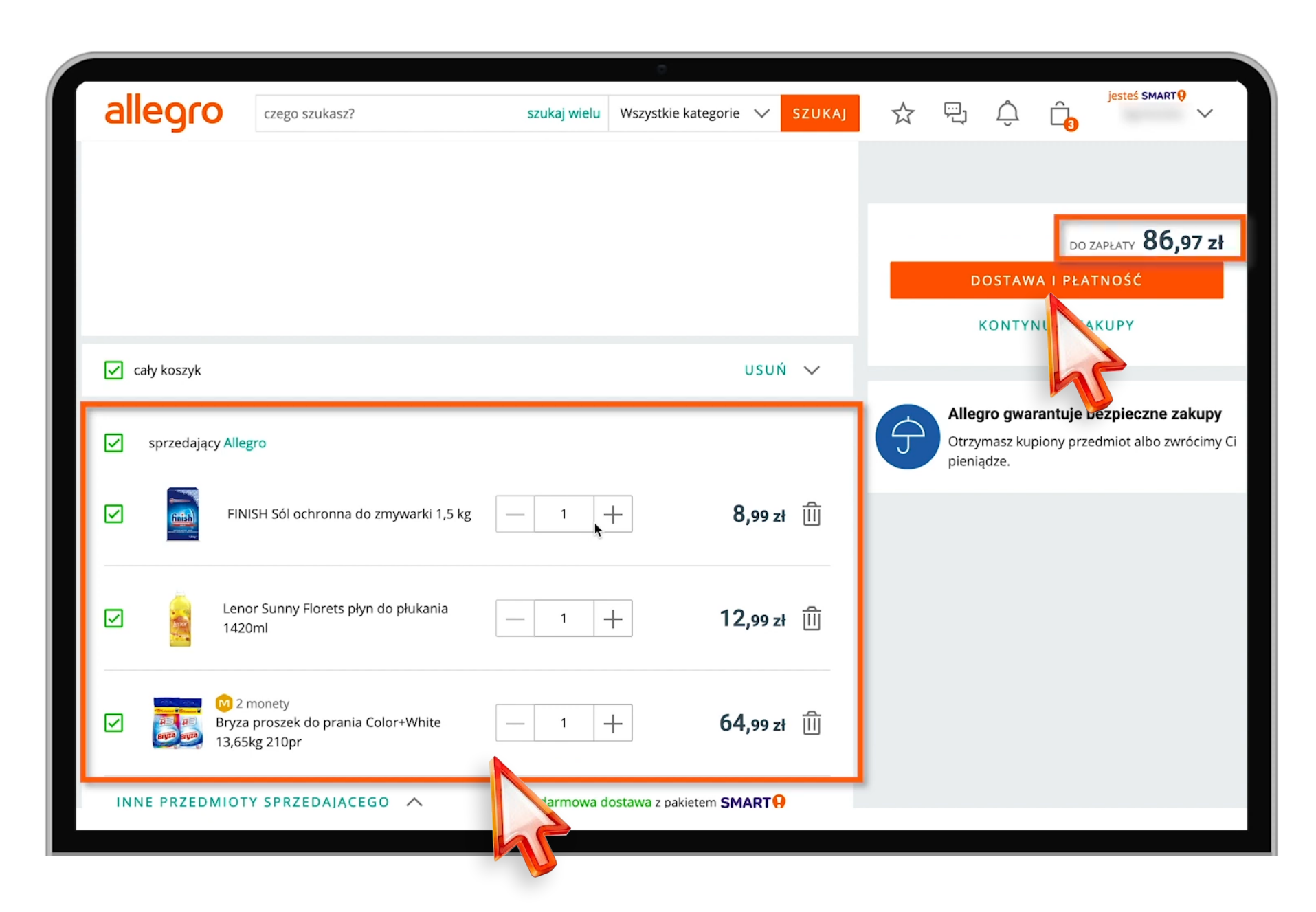

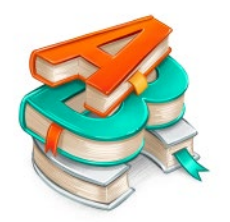

Czas wybrać metodę dostawy. Kliknij pomarańczowy przycisk z napisem **"DOSTAWA** I PŁATNOŚĆ" i zjedź do sekcji **"dostawa na adres"**.

|                                    | <del>3,33 2</del> 1 |                                                                                                    |
|------------------------------------|---------------------|----------------------------------------------------------------------------------------------------|
| z pakietem SMARTO                  | 0,00 zł             |                                                                                                    |
| czw. 15 kwi pon. 19 kwi. w punkcie |                     |                                                                                                    |
| Lewiatan                           | 9,99-zł             |                                                                                                    |
| z pakietem SMART 🥹                 | 0,00 zł             |                                                                                                    |
| czw. 15 kwi pon. 19 kwi. w punkcie |                     |                                                                                                    |
| Sklep ABC                          | 9,99-zł             |                                                                                                    |
| z pakietem SMART9                  | 0,00 zł             |                                                                                                    |
| czw. 15 kwi pon. 19 kwi. w punkcie |                     | DO ZAPŁATY                                                                                                    |
| Delikatesy Centrum                 | 9,99-zł             |                                                                                                    |
| z pakietem SMART 🤑                 | 0,00 zł             | KUPUJĘ I PŁACĘ                                                                                                    |
| czw. 15 kwi pon. 19 kwi. w punkcie |                     |                                                                                                    |
| ZOBACZ WSZYSTKIE NA MAPIE          |                     | zostanie obciążona kwotą zakupu. Bank może popros<br>dodatkową weryfikację.                                                                                                    |
| Dostawa na adres                   |                     |                                                                                                    |
| Kurier X-press Couriers            | 77 29.98.74         | Alle and groups to be a set of the set of the set of th |
| z nakietem SMAPTO                  |                     | Allegro gwarantuje bezpieca                                                                                                    |
| dostawa jutro miedzy 18:00 - 22:00 | 0,00 21             | zakupy                                                                                                    |
| dostana julio między 10.00 - 22.00 |                     | Otrzymasz kupiony przedmiot al                                                                                                    |
| Kurier, DPD                        | 12,99-zł            | zwrócimy Ci pieniądze.                                                                                                    |
| z pakietem SMART 9                 | 0,00 zł             |                                                                                                    |
| czw. 15 kwi pt. 16 kwi. u Ciebie   |                     |                                                                                                    |
| 0 ** 1                             | 12.02 -1            |                                                                                                    |
| Kurier                             | 12,99 zł            |                                                                                                    |
| czw. 15 kwi pon. 19 kwi. u Ciebie  |                     |                                                                                                    |
| ZOBACZ WSZYSTKIE (4)               |                     |                                                                                                    |
|                                    |                     |                                                                                                    |
| PŁATNOŚĆ ZA POBRANIEM V            |                     |                                                                                                    |
|                                    |                     |                                                                                                    |
| Ważne informacje dla sprzedającego |                     |                                                                                                    |
|                                    |                     |                                                                                                    |

allegro Akademia | toproste.allegro.pl

hr

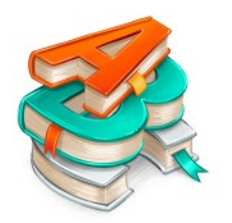

Jak widzisz, dostawa kurierem DPD w ramach Allegro Smart! jest bezpłatna. Zaznacz kółko, które jest po lewej stronie i gotowe, metoda dostawy wybrana!

|                                    | 0                                                         |                                                           |
|------------------------------------|-----------------------------------------------------------|-----------------------------------------------------------|
|                                    | <i><b>J</b><sub>1</sub><b>JJ</b><sup>2</sup><i>L</i>1</i> |                                                           |
| z pakietem SMART9                  | 0,00 zł                                                   |                                                           |
| czw. 15 kwi pon. 19 kwi. w punkcie |                                                           | Podsumowanie                                              |
| Lewiatan                           | 9,99-zł                                                   | Wartość przedmiotów 86.97 zł                              |
| z pakietem SMART ()                | 0,00 zł                                                   | Dostawa 12.99.7                                           |
| czw. 15 kwi pon. 19 kwi. w punkcie |                                                           | 0,00 zł                                                   |
| Sklep ABC                          | 9,99-zł                                                   |                                                           |
| z pakietem SMART 🥹                 | 0,00 zł                                                   | 99,96-zł                                                  |
| czw. 15 kwi pon. 19 kwi. w punkcie |                                                           | DO ZAPŁATY 86,97 zł                                       |
| O Delikatesy Centrum               | 9,99-zł                                                   |                                                           |
| z pakietem SMART 9                 | 0,00 zł                                                   | )                                                         |
| czw. 15 kwi pon. 19 kwi. w punkcie |                                                           | Mille in success with a statistical sector. The is heats  |
|                                    |                                                           | zostanie obciążona kwotą zakupu. Bank może poprosić Cię o |
| ZOBACZ WSZYSTKIE NA MAPIE          |                                                           | dodatkową weryfikację.                                    |
| Dostawa na adres                   |                                                           |                                                           |
| Kurier, X-press Couriers           | 29,98-zł                                                  | Allegro gwarantuje beznieczne                             |
| z pakietem SMART ()                | 0,00 zł                                                   |                                                           |
| dostawa jutro między 18:00 - 22:00 |                                                           |                                                           |
| Kurier, DPD                        | <del>12,99 zł</del>                                       | zwrócimy Ci pieniądze.                                    |
| z pakietem SMART()                 | 0,00 zł                                                   |                                                           |
| w. 15 kwi pt. 16 kwi. u Ciebie     |                                                           |                                                           |
|                                    | 12.99 zł                                                  |                                                           |
| Grwi pon. 19 kwi. u Ciebie         |                                                           |                                                           |
|                                    |                                                           |                                                           |
| ZOBACZ-WSZYSTKIE (4)               |                                                           |                                                           |
|                                    |                                                           |                                                           |
| PLATNUSC ZA PUBRANIEM V            |                                                           |                                                           |
|                                    |                                                           |                                                           |
| Ważne informacje dla sprzedającego |                                                           |                                                           |
|                                    |                                                           |                                                           |
|                                    |                                                           |                                                           |

allegro Akademia | toproste.allegro.pl

hr

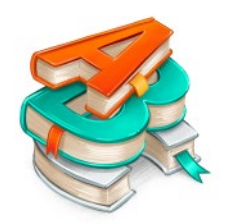

Zanim zakończysz zakupy, wróć na górę strony. Upewnij się, czy widoczny tu adres jest poprawny. To bardzo ważne, ponieważ kurier przyjedzie z Twoimi zakupami właśnie tutaj.

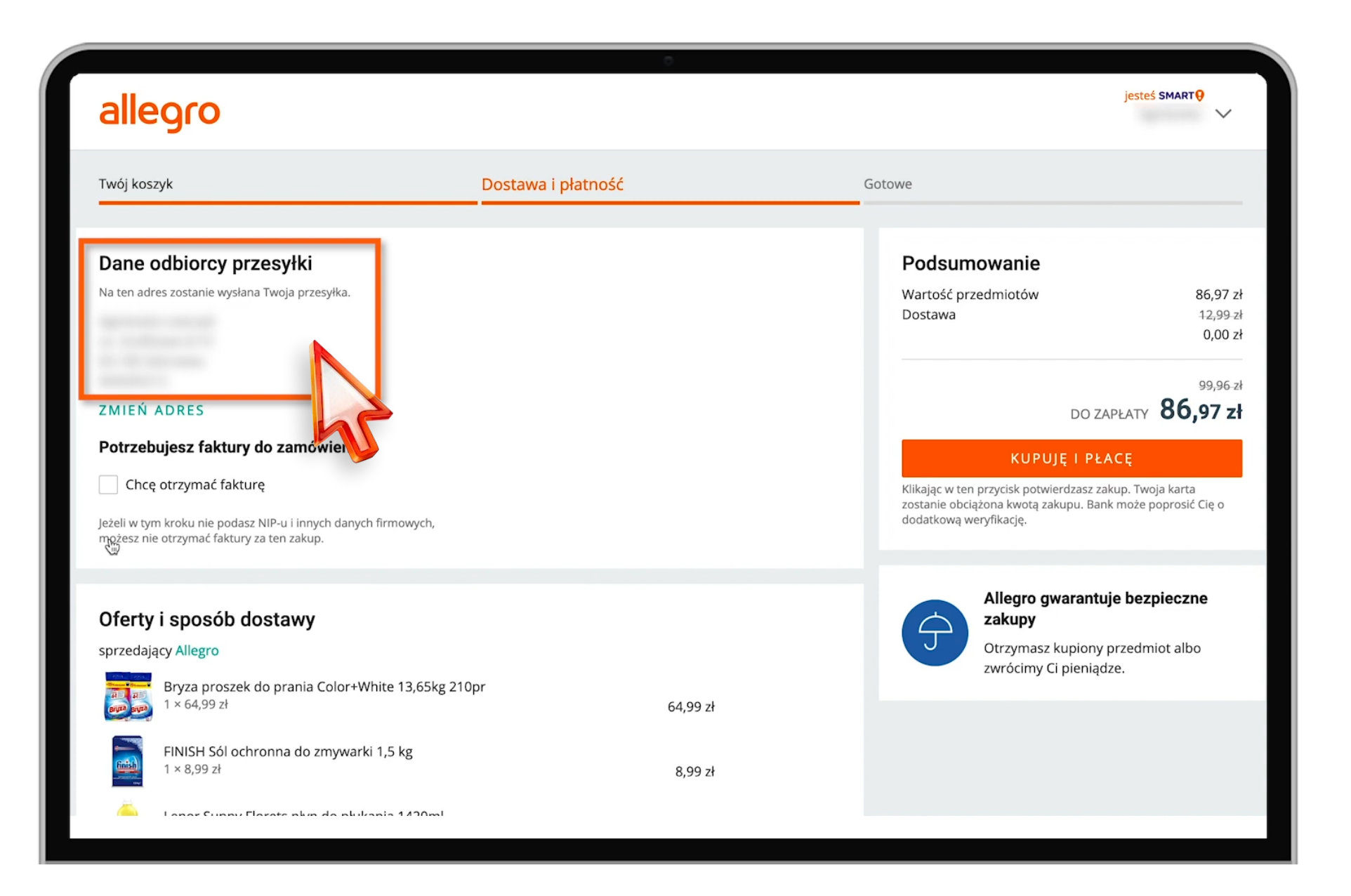

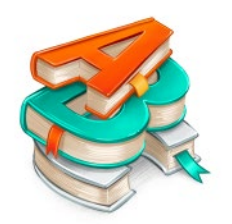

Jeżeli wszystko się zgadza, kliknij pomarańczowy przycisk "KUPUJĘ I PŁACĘ". To wszystko!

Jedyne, co pozostało do zrobienia, to oczekiwanie na kuriera z Twoimi zakupami. Ani się obejrzysz, a zadzwoni do drzwi!

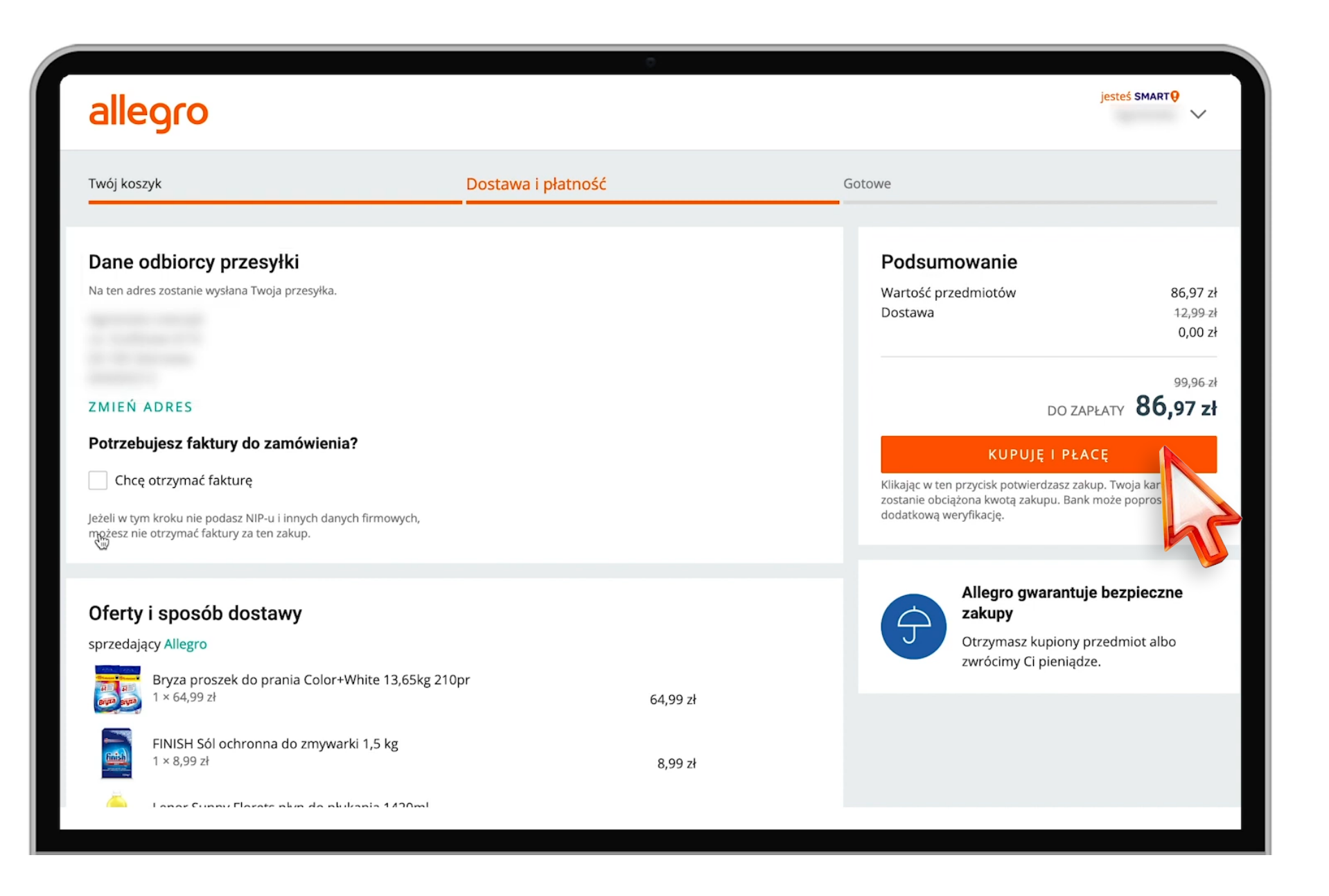

## DOWIEDZ SIĘ WIĘCEJ >

BEZPŁATNE KURSY ONLINE • WEBINARIA • PODCASTY

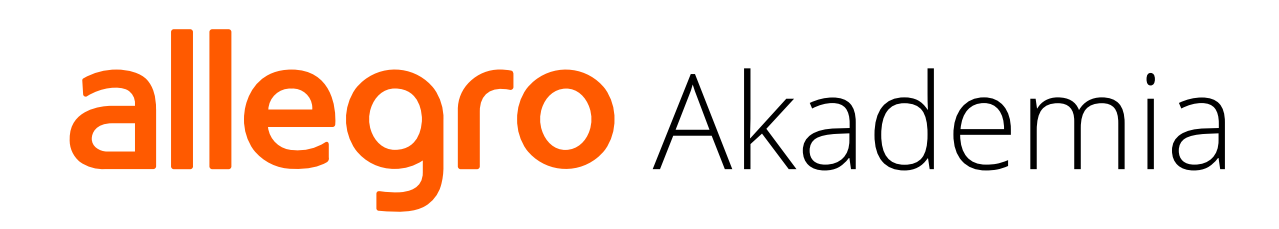

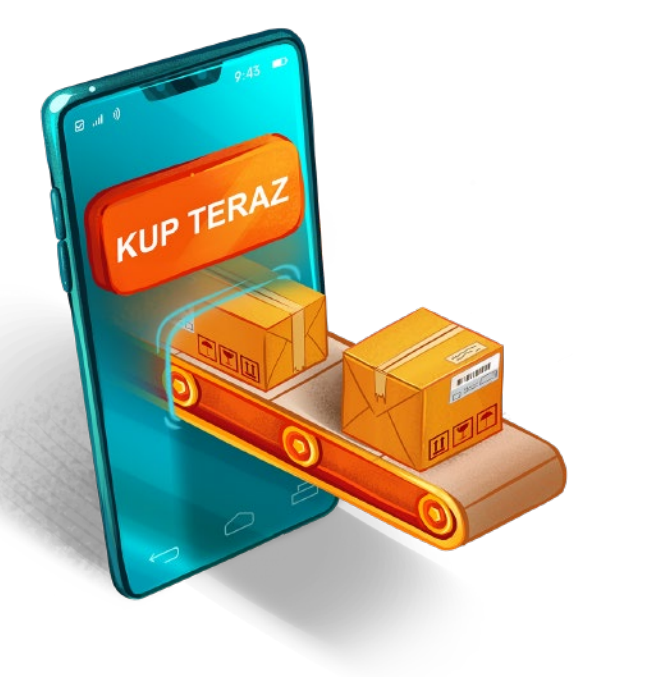

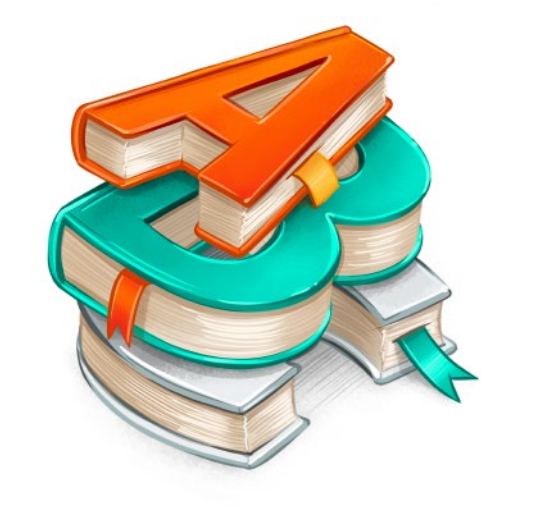

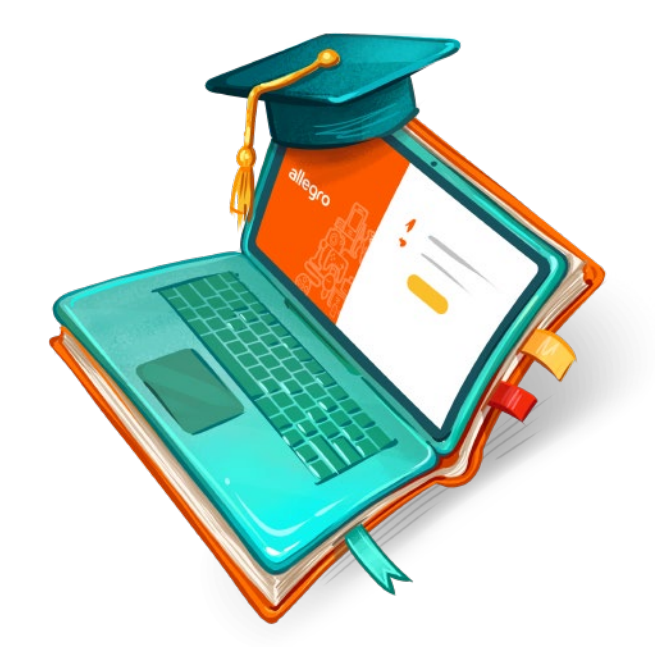